## 关于 2021-2022 学年扩招学生缴费事项的通知

各系:

现将学院 2021-2022 学年扩招学生缴费安排通知如下。请各系按照学院统一 安排的时间要求、费用标准、缴费形式等及时通知到各班辅导员。各班辅导员 需在班内进行宣讲并认真建立好学生缴费台账,使所有学生知晓通知要求,并 按照要求完成缴费。

1.缴费对象

2019级和 2020级扩招班学生

2. 缴费标准:

学费: 文科专业 2100 元/生; 理科专业 2340 元/生

教材费:学院提供课程书单,学生自行购买

**3. 缴费时间:** 学生需于 <u>2021 年 9 月 5 日 (周日) 24:00</u> 前完成在线自助 缴费。

**4. 缴费方式**:学生可通过微信、支付宝进行网上缴费。(具体流程见附件) 操作步骤:

(1) 关注"安徽工业职业技术学院"微信公众号。

(2) 点击"菁菁校园"-----"在线缴费"。

(3) 按要求输入用户代码(即学号)、密码(默认为学号)、验证码。

## 5. 其他情况:

(1) 2019 级提交学费补偿申请材料的扩招退伍学生无需缴纳学费;

(2)2020级提交学费补偿申请材料且通过省厅审核的扩招退伍学生无需缴 纳学费。

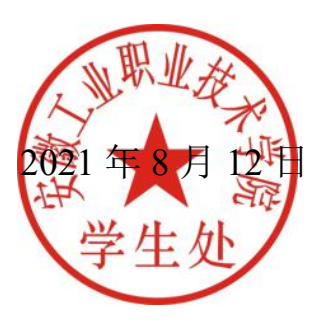

附件:

## 网上缴费系统使用说明书

操作说明:

本系统仅支持 IE10 及以上 IE 内核的浏览器或火狐浏览器。 安全提示:

微信公众号在线缴费链接为本网上缴费系统唯一入口;

进入系统后请务必确认本人信息;

1、登录系统。

关注安徽工业职业技术学院微信公众号:打开微信—添加朋友—公众号—搜索"安徽工业职业技术学院"—点击关注—进入微信公众号。

| 40.111 | ([12            |             | <b>0</b> 9:16 |
|--------|-----------------|-------------|---------------|
| く安     | 徽工业职业技术         | 术学院         | R             |
|        |                 | 09:16       |               |
| -      | 你好,欢迎封          | 关注 agxygw ! |               |
|        |                 |             |               |
|        |                 |             |               |
|        |                 |             |               |
|        |                 |             |               |
|        |                 |             |               |
|        |                 |             |               |
|        |                 |             |               |
|        |                 |             | 在线缴费          |
|        |                 |             | 激扬青春          |
|        |                 |             | 为您服务          |
|        |                 |             | 校园风光          |
|        |                 |             | 联系我们          |
|        | ■ 校园资讯          | ≡ 招生就业      | ≡ 菁菁校园        |
|        | $\triangleleft$ | 0           |               |

点击"菁菁校园"——点击"在线缴费"进入网上缴费系统。(如下图)

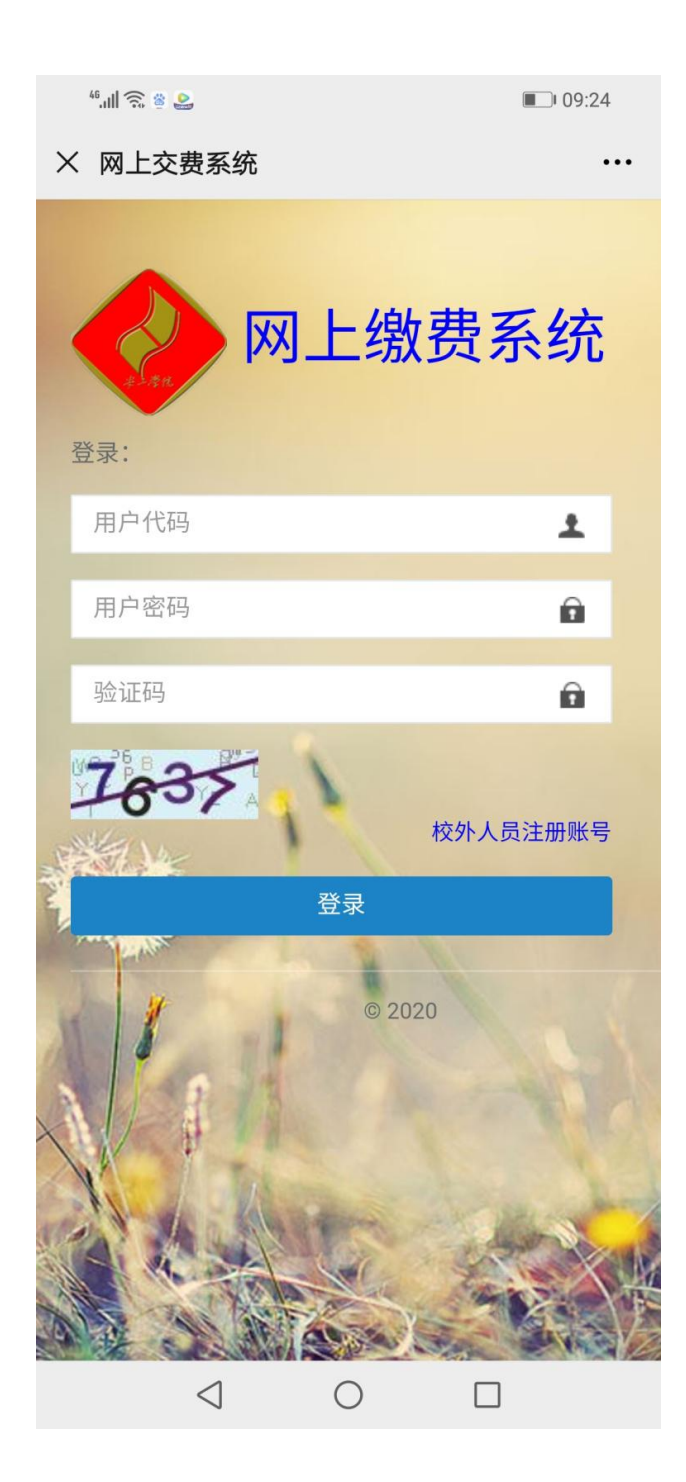

按要求输入用户代码(即学号)、密码(默认为学号)、验证码;

2、输入用户代码、密码、验证码后进入系统,如下图

| <sup>46</sup> .ıll 🗟 ( | ) 🕸 😂                                                                                            |                                                                  |           | 09:28  |
|------------------------|--------------------------------------------------------------------------------------------------|------------------------------------------------------------------|-----------|--------|
| × 网上                   | 交费                                                                                               |                                                                  |           | •••    |
| wy                     |                                                                                                  | ]                                                                |           | _      |
| ñ                      | 个人                                                                                               | 信息                                                               |           |        |
|                        | 4<br>2<br>2<br>2<br>2<br>2<br>2<br>2<br>2<br>2<br>2<br>2<br>2<br>2<br>2<br>2<br>2<br>2<br>2<br>2 | <b>学号:</b> 1 <sup></sup>                                         |           | ]      |
|                        | i<br>i<br>i<br>i<br>i<br>i<br>i<br>i<br>i<br>i<br>i<br>i<br>i<br>i<br>i<br>i<br>i<br>i<br>i      | <b>部门代码:</b> 01<br>部门名称: 信息工<br>专业代码: 0130<br>专业名称: 动漫制<br>计份证号: | 程系<br>作技术 |        |
|                        | A                                                                                                | <b>班级代码:</b> 20                                                  | 100       | © Ahip |
|                        | $\triangleleft$                                                                                  | 0                                                                |           |        |

在如上图界面,核实身份信息,如无误点击菜单按钮(见上图红框)打开菜单, 点击"学生缴费"菜单下"网上交费"如下左图。勾选缴费项目,点击提交。 (如下右图)

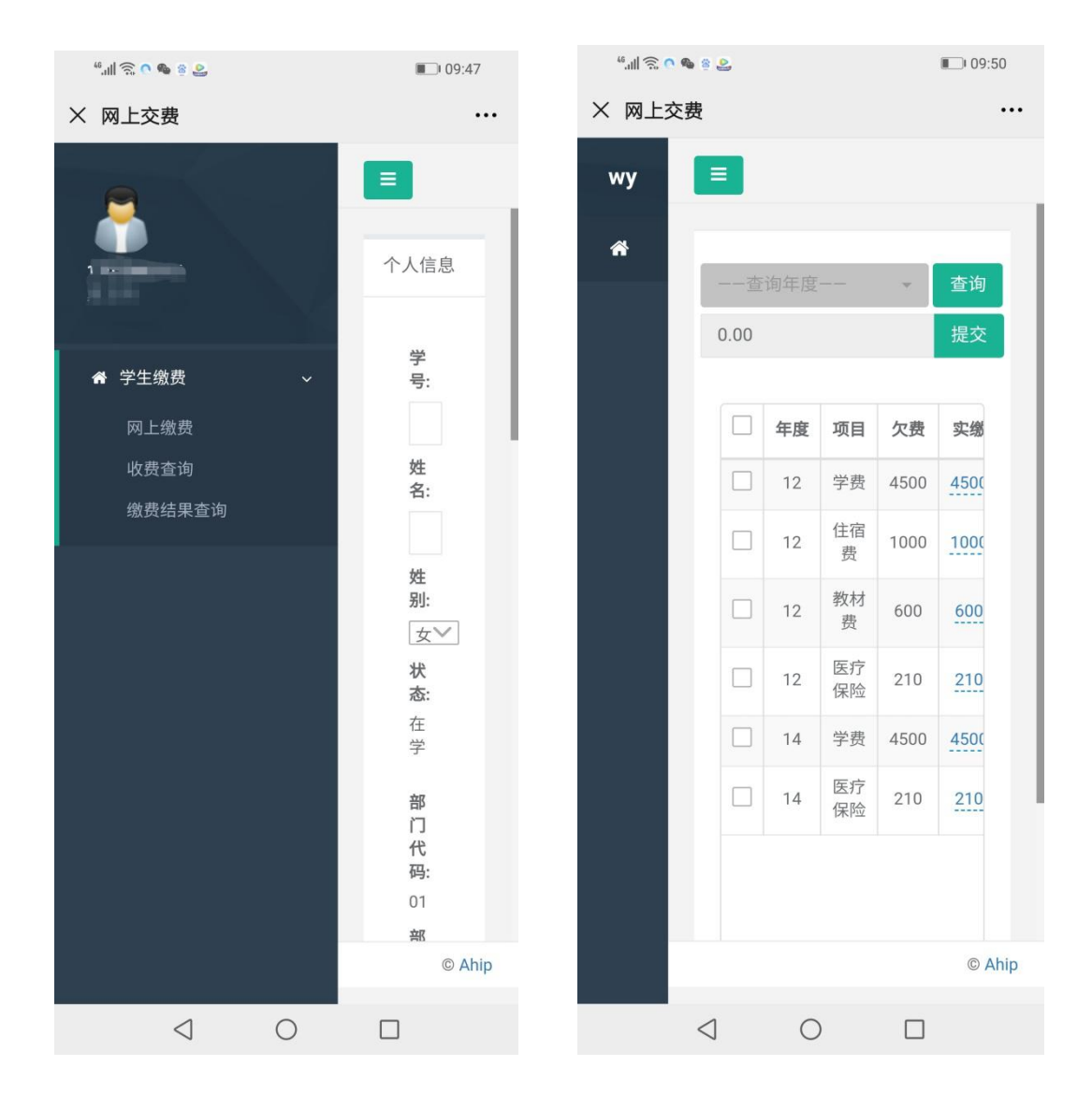

出现选择银行界面,点击"中国银行",出现多种缴费渠道(如下图),选择支付方式(此处以支付宝为例,微信操作同下)后点击确认。

| 46. <b>111</b> |                 |             |                      |      | <b>0</b> 9:58 |
|----------------|-----------------|-------------|----------------------|------|---------------|
| × 网上3          | を费              |             |                      |      |               |
| wy             |                 |             |                      |      |               |
| *              | 请选择             | 支付方式        | t                    |      | ×             |
|                | <b>这</b> 素 付 案  |             |                      | _ 1  |               |
|                |                 | <b>&gt;</b> | 牧信支<br><sup>坝目</sup> | 行    | 实缴            |
|                |                 | 12          | 学费                   | 4500 | 4500          |
|                |                 | 14          | 医疗<br>保险             | 210  | 210           |
|                |                 | 14          | 学费                   | 4500 | 4500          |
|                |                 | 12          | 医疗<br>保险             | 210  | 210           |
|                |                 | 12          | 教材<br>费              | 600  | 600           |
|                |                 | 12          | 住宿费                  | 1000 | 1000          |
|                |                 |             |                      |      |               |
|                |                 |             |                      |      |               |
|                |                 |             |                      |      | © Ahip        |
|                | $\triangleleft$ | С           | )                    |      |               |

4、确认后来到中行收银台,如下图

| 46 <b>.111 🗟 👹</b>               |               | <b>ID:01</b> |
|----------------------------------|---------------|--------------|
| ×                                |               | •••          |
|                                  |               |              |
| □ 我的订单<br>订单总额(人民币元)<br>4,710.00 | 手机扫码支付<br>支付案 |              |
| 商户名称:                            |               | 确认付款         |
|                                  |               |              |

5、先点击"支付宝",再点击确认付款,出现支付二维码,用支付宝扫码支付即可。(如下图)

(也可将二维码界面截图保存至手机,进入支付宝,扫码选择前面截图的二维码图片,也能识别二维码付款。)

| <sup>46</sup> .ull 奈 🌨 ∾ 🐼 🎭                                                                                                    | ► I 10:14        |
|----------------------------------------------------------------------------------------------------|------------------|
| ● ● 图 张 行<br>BANK OF CHINA                                                                                                    | 支付方式 ► 扫描二维码进行支付 |
| 17年4年<br>17月11日<br>17月1日<br>17月11日<br>17月11日<br>17月11日 |                  |

## 6、微信支付同上

7、缴费成功一段时间后,点击收费查询

| <sup>46</sup> .ull 🙃 🗨 📽 🤮                                             | <b>I</b> 09:47                                          |
|------------------------------------------------------------------------|---------------------------------------------------------|
| × 网上交费                                                                 |                                                         |
| 1                                                                      | 「一一一一一一一一一一一一一一一一一一一一一一一一一一一一一一一一一一一一一                  |
| <ul> <li>★ 学生缴费</li> <li>网上缴费</li> <li>收费查询</li> <li>缴费结果查询</li> </ul> | <ul><li>学</li><li>号:</li><li>姓</li><li>名:</li></ul>     |
|                                                                        | 姓<br>别:<br>女✓<br>状<br>态:<br>在<br>学<br>部<br>门<br>代<br>码: |
|                                                                        | 01<br><del>部</del><br>© Ahip                            |
| $\triangleleft$ O                                                      |                                                         |

8、如果缴费成功并扣款后,查询时仍显示欠费,可能是银行延迟到账或者服务器网络不稳定造成,请保存好支付凭证,不要着急。

9、联系电话:

收费咨询电话: 0562-2863339(计财处)

网上缴费系统咨询: 0562-2865629 (实数中心)